- 1. Unzip the "Information for GX-Force Leak Check Mode Upgrade" folder.
- 2. Navigate to the "USB C Program Loader" folder in the unzipped folder and double click the setup.exe file. Follow installation prompts.
- 3. Navigate to the "Setup Program" folder in the unzipped folder and double click the setup.exe file. Follow installation prompts.
- 4. Turn the GX-Force off if it is on.
- 5. Connect the GX-Force to the computer using the USB cable.

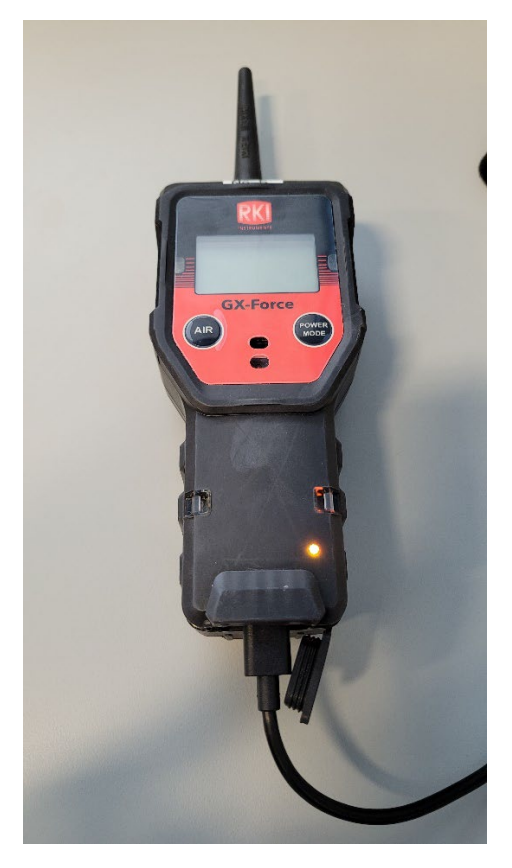

- 6. Launch the GX-Force Program Loader program from the computer's Start menu.
- 7. Turn on the GX-Force.

8. Click the Open button in the Program Loader interface.

| RIKEN GX-Force Program Loader (Pno.06805) | 1. <del></del> - 1. |       | × |
|-------------------------------------------|---------------------|-------|---|
| PORT COM11 ~ Open Close                   | Main                | 🔿 Sub |   |
| FILE                                      |                     |       |   |
| SELECT                                    |                     |       |   |
| STATUS                                    |                     |       |   |
|                                           |                     |       | _ |
|                                           |                     |       |   |
|                                           |                     | GC    | ) |
| Ready                                     |                     |       |   |

9. Click the "Main" radio dot and then click "Select".

| RIKEN GX-Force Program Loader (Pno.06805) | 1. <del></del> |       | < |
|-------------------------------------------|----------------|-------|---|
| PORT COM11 V Open Glose                   | Main           | 🔿 Sub |   |
| FILE                                      |                |       |   |
|                                           |                |       |   |
| SELECT                                    |                |       |   |
| STATUS                                    |                |       |   |
|                                           |                |       | _ |
|                                           |                |       | - |
|                                           |                |       |   |
|                                           |                |       |   |
|                                           |                | GO    |   |
| Ready                                     |                |       |   |

10. Navigate to the Instrument Firmware\Main folder in the unzipped folder and double click the .mot file there.

| 9 Open                                                                                                    |               |    |                 | ×      |
|----------------------------------------------------------------------------------------------------|---------------|----|-----------------|--------|
| 🔶 🐳 🕆 📙 « GX-Force > Instrument Firmware > Main                                                                                                    | ~             | Ō  | Search Main     | Q      |
| Organize 👻 New folder                                                                                                    |               |    |                 |        |
| Videos ^ Name                                                                                                    | Date modifie  | d  | Туре            | Size   |
| <ul> <li>OS (C:)</li> <li>D7554.mot</li> <li>HD2 (D:)</li> <li>USB20FD (E:)</li> <li>ISO 9000 (I:)</li> <li>Konica Scans (K:</li> <li>Engineering (N:)</li> <li>Departments (P:</li> <li>Users (V:)</li> <li>USB20FD (E:)</li> </ul> | 2/7/2024 8:4: | AM | MOT File        | 98;    |
| V <                                                                                                    |               |    |                 | >      |
| File name:                                                                                                    |               | ~  | S format(*.mot) | ~      |
|                                                                                                    |               |    | Open            | Cancel |

11. Click Go. The program screen indicates the transfer is starting and the GX-Force screen says "UPDATE".

| RIKEN G | X-Force Program | m <mark>Loader (</mark> F | no.06805)            |                | . <del></del> |           | ×      |
|---------|-----------------|---------------------------|----------------------|----------------|---------------|-----------|--------|
| PORT    | COM11 🖂         | Open                      | Close                | ۲              | Main          | O Su      | ub     |
| FILE    |                 |                           |                      |                |               |           |        |
| SELECT  | N:\Eng Docu     | ments\Unit s              | oftwares\GX-Force\lr | nstrument Firr | mware\/       | Main \075 | 54.mot |
| RC,R,   |                 |                           |                      |                |               |           | -      |
|         |                 |                           |                      |                |               |           |        |
|         |                 |                           |                      |                |               |           |        |
|         |                 |                           |                      |                |               | C         | GO     |
| ON Line |                 |                           |                      |                |               |           |        |

12. The program will indicate the transfer is complete. Click OK. The GX-Force will be turned off.

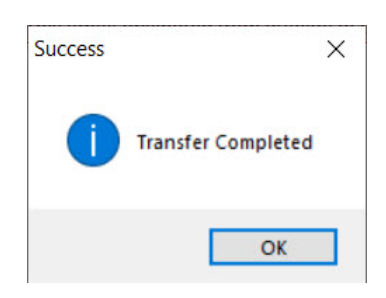

13. Click the "Sub" radio dot and then click "Select".

| RIKEN GX-Force Program Loader (Pno.06805) | - \    | □ × |
|-------------------------------------------|--------|-----|
| PORT COM11 V Open Close                   | 🔘 Main | Sub |
| FILE                                      |        |     |
| SELECT                                    |        |     |
| STATUS                                    |        |     |
|                                           |        |     |
|                                           |        |     |
|                                           |        |     |
|                                           |        | GO  |
| Ready                                     |        |     |

14. Navigate to the Instrument Firmware\Sub folder in the unzipped folder and double click the .mot file there.

| 9 Open                                           |                  |                      | ×           |
|--------------------------------------------------|------------------|----------------------|-------------|
| ← → × ↑ 🦲 « GX-Force > Instrument Firmware > Sub | ٽ ~              | Search Sub           | م           |
| Organize 👻 New folder                            |                  |                      |             |
| Music Name                                       | Date modified    | Туре                 | Size        |
| Videos                                           | 2/7/2024 8:49 AM | MOT File             | 40          |
| <ul> <li>OS (C:)</li> <li>HD2 (D:)</li> </ul>    |                  |                      |             |
| ■ USB20FD (E:) ■ ISO 9000 (I:)                   |                  |                      |             |
| Engineering (N:)                                 |                  |                      |             |
| ➡ Departments (P:) ➡ Users (V:)                  |                  |                      |             |
| ■ USB20FD (E:) 🗸 <                               |                  |                      | >           |
| File name:                                       | ~                | S format(*.mot) Open | ∨<br>Cancel |

15. Turn the GX-Force back on.

## 16. Click the Open button.

| RIKEN GX-Force Program Loader (Pno.06805)              | 10               |          | Х     |
|--------------------------------------------------------|------------------|----------|-------|
| PORT COM11 V Open Close                                | O Main           | 🖲 Su     | ıb    |
| FILE                                                   |                  |          |       |
| SELECT N:\Eng Documents\Unit softwares\GX-Force\Instr. | ument Firmware\S | Sub\0755 | 5.mot |
| STATUS                                                 |                  |          |       |
|                                                        |                  |          |       |
|                                                        |                  |          |       |
|                                                        |                  |          |       |
|                                                        |                  |          | ~     |
|                                                        |                  |          |       |

17. Click "Go". The program screen indicates the transfer is starting and the GX-Force screen says "UPDATE".

| RIKEN G | GX-Force Progra | m Loader (P    | no.06805)           | 1                    |             |
|---------|-----------------|----------------|---------------------|----------------------|-------------|
| PORT    | COM11 ~         | Open           | Close               | 🔿 Main               | Sub         |
| FILE    |                 |                |                     |                      |             |
| SELECT  | N:\Eng Docu     | iments\Unit so | oftwares\GX-Force\l | nstrument Firmware\S | Gub\07555.m |
| STATUS  |                 |                |                     |                      |             |
| RC,R,   |                 |                |                     |                      |             |
|         |                 |                |                     |                      |             |
|         |                 |                |                     |                      |             |
|         |                 |                |                     |                      | GO          |
|         |                 |                |                     |                      | 40          |

18. The program will indicate the transfer is complete. Click OK. The GX-Force will be turned off.

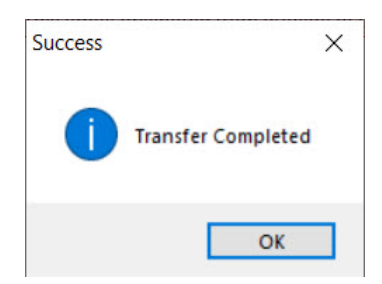